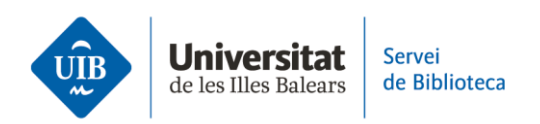

## Entrada de referències i documents. Entrada manual

En qualsevol moment, et pot interessar **afegir manualment una referència o document**.

Des de la versió escriptori, ho pots fer de **dues maneres**:

Des de la versió escriptori

1. Marca *Fitxer > Element nou* i tria el tipus de document (article de revista, llibre, capítol d'un llibre, etc.). En funció d'aquest document, apareixeran els camps determinats, que ja podràs emplenar amb totes les dades de què disposes.

| Z La meva biblioteca - Zotero                                                              |                                                                                                    |  |
|--------------------------------------------------------------------------------------------|----------------------------------------------------------------------------------------------------|--|
| <u>Fitxer</u> <u>E</u> dita <u>V</u> isualitza Ei <u>n</u> es Ajuda                        |                                                                                                    |  |
| Element nou → Nota nova Col·lecció nova Tanca Ctrl+W                                       | Article de premsa<br>Article de revista acadèmica<br>Capítol d'un llibre<br>Document                                                                                                    |  |
| Importa Ctrl+Shift+I<br>Importa del portaretalls Ctrl+Shift+Alt+I<br>Exporta la biblioteca | Llibre<br>Article de revista<br>Article enciclopèdic                                                                                                    |  |
| Surt<br>Bibliotecas 2.0                                                                    | Audició<br>Carta<br>Cas<br>Comentari en un fòrum<br>Correu electrònic<br>Emissió de ràdio<br>Emissió de televisió<br>Enregistrament d'àudio<br>Enregistrament de vídeo<br>Entrada de bloc<br>Entrada de diccionari |  |
| Elements duplicats                                                                         |                                                                                                    |  |
| i Paperera                                                                                 |                                                                                                    |  |
|                                                                                            |                                                                                                    |  |
| No hi ha etiquetes per mostrar                                                             | Entrevista<br>Estatut<br>Informe<br>Llei                                                                                                    |  |
|                                                                                            | Manuscrit<br>Mapa                                                                                                    |  |

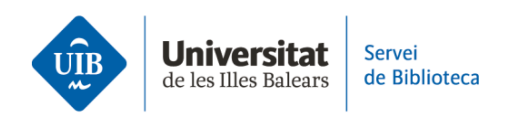

2. Clica sobre el botó Element nou de la barra d'eines.

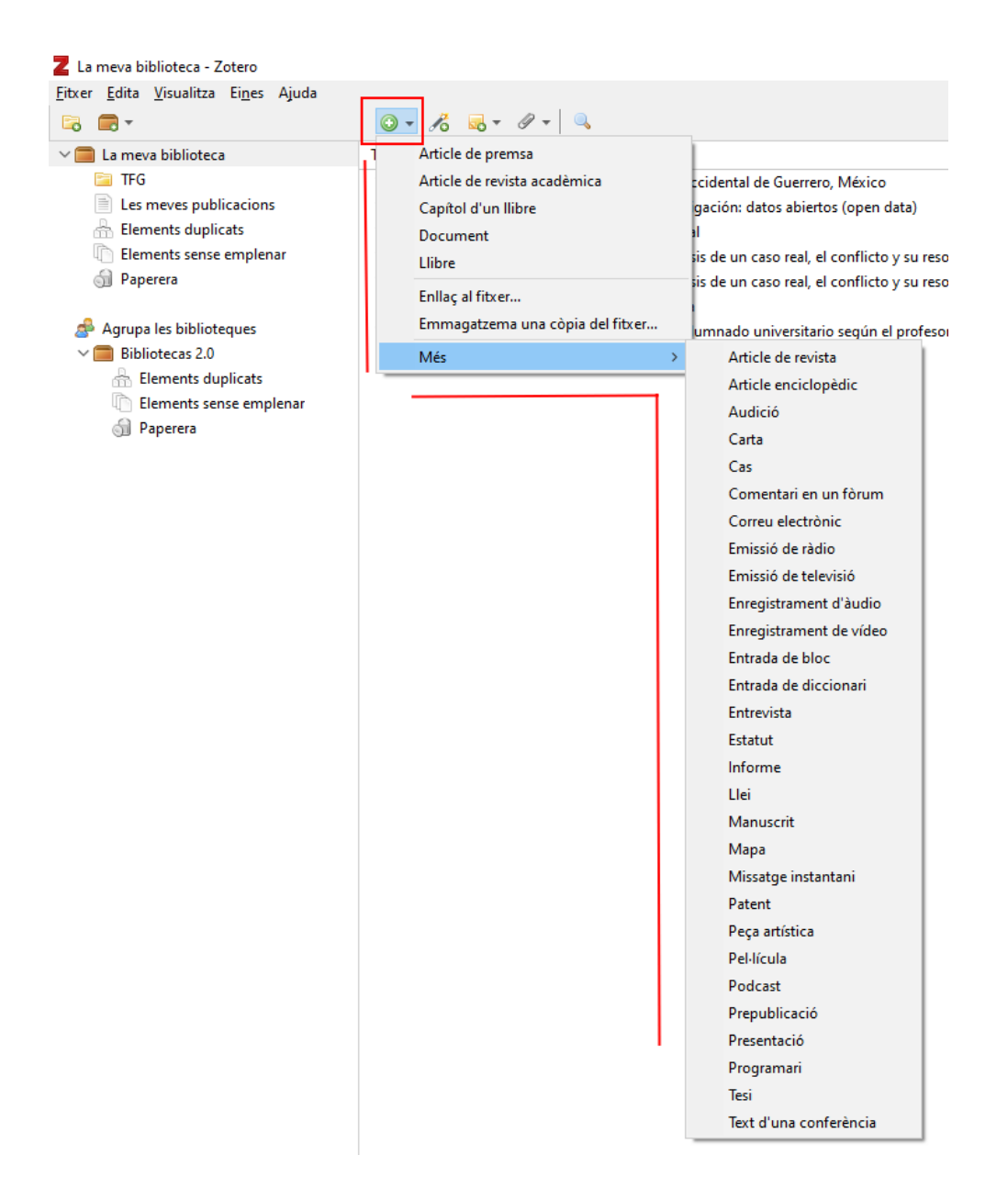

En haver entrat la referència, pots editar-la si hi has d'afegir informació o modificar-ne.

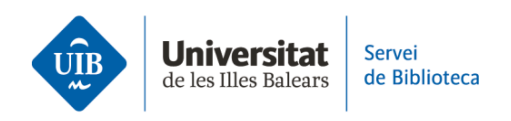

> Des de la versió web

Clica sobre el botó en forma de creueta. S'obrirà un desplegable per triar el tipus de document (article de revista, llibre, capítol d'un llibre, etc.). En funció d'aquest document, apareixeran els camps determinats, que ja podràs emplenar amb totes les dades de què disposes.

| ZOTERO Web Library Grou               | ips Documen         | tation Forums Get Involved               | BibliotecaUIB ~         | Q~ Title, C |
|---------------------------------------|---------------------|------------------------------------------|-------------------------|-------------|
| 🔻 🏛 My Library                        | + 🗡 🕞               |                                          |                         |             |
| My Publications                       | Book                |                                          | Creator                 | ^           |
| 🗓 Trash                               | Book Section        | l decir: manual de análisis del discurso | Calsamiglia and Tusón \ | <i></i>     |
| Group Libraries                       | Case                | Perceptual Distinctiveness on the Pros   | Cohen et al.            | P           |
| 🕨 🏛 Unitat de Suport a l'Aprenentatge | Hearing             | blar: manual de retórica práctica y de   | Hernández Guerrero an   |             |
|                                       | Journal Article     | e l'alumnat amb llengües d'herència: u   | Juan-Garau              | -           |
|                                       |                     | aminifers as indicators of heavy-metal   | Khokhlova et al.        | -           |
|                                       | Upload File         | I landscape patterns in the Eastern Ibe  | Lloret et al.           | C           |
|                                       | More                | s bentónicas de la costa noroccidental   | Mateo Cid and Mendoz    | 🔁           |
|                                       | 🔲 Manual prác       | tico de escritura académica              | Montolío et al.         |             |
|                                       | 📙 La perspecti      | 📙 La perspectiva como forma simbólica    |                         |             |
|                                       | 📙 La idea de Europa |                                          | Steiner                 | S           |
|                                       |                     |                                          |                         |             |